# 요양기관 개인정보보호 자율점검서비소 (자율점검지원시스템 사용법 안내

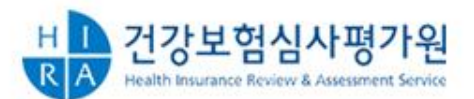

<sup>전월</sup>심사평가원

#### 2

#### 개인정보보호 자율점검 서비스

# 개인정보보호 자율점검 도우미 자율점검 지원 시스템(SCSS) 사용법 SCSS(Self Check Support System)

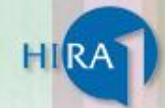

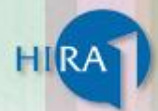

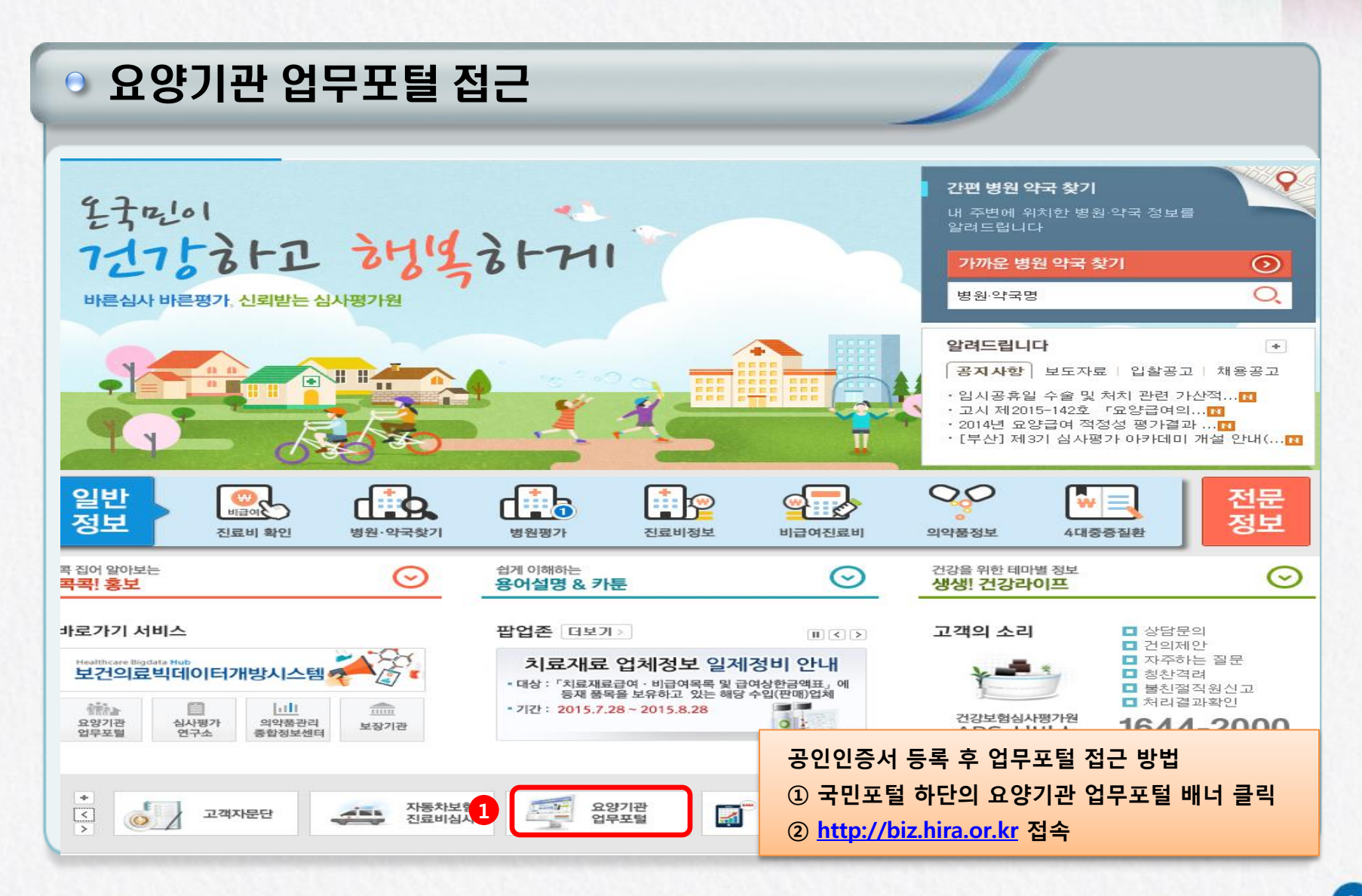

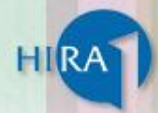

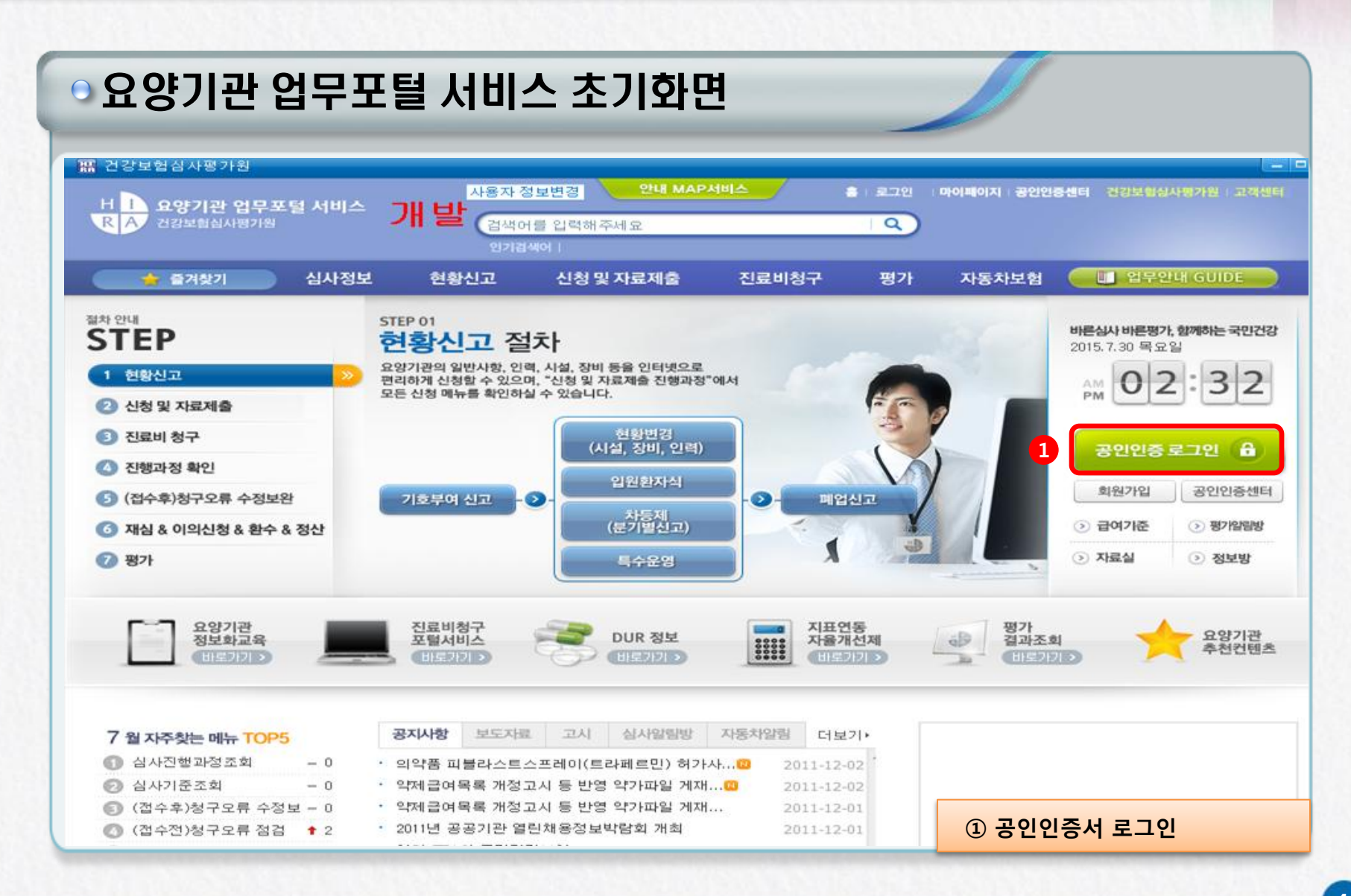

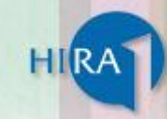

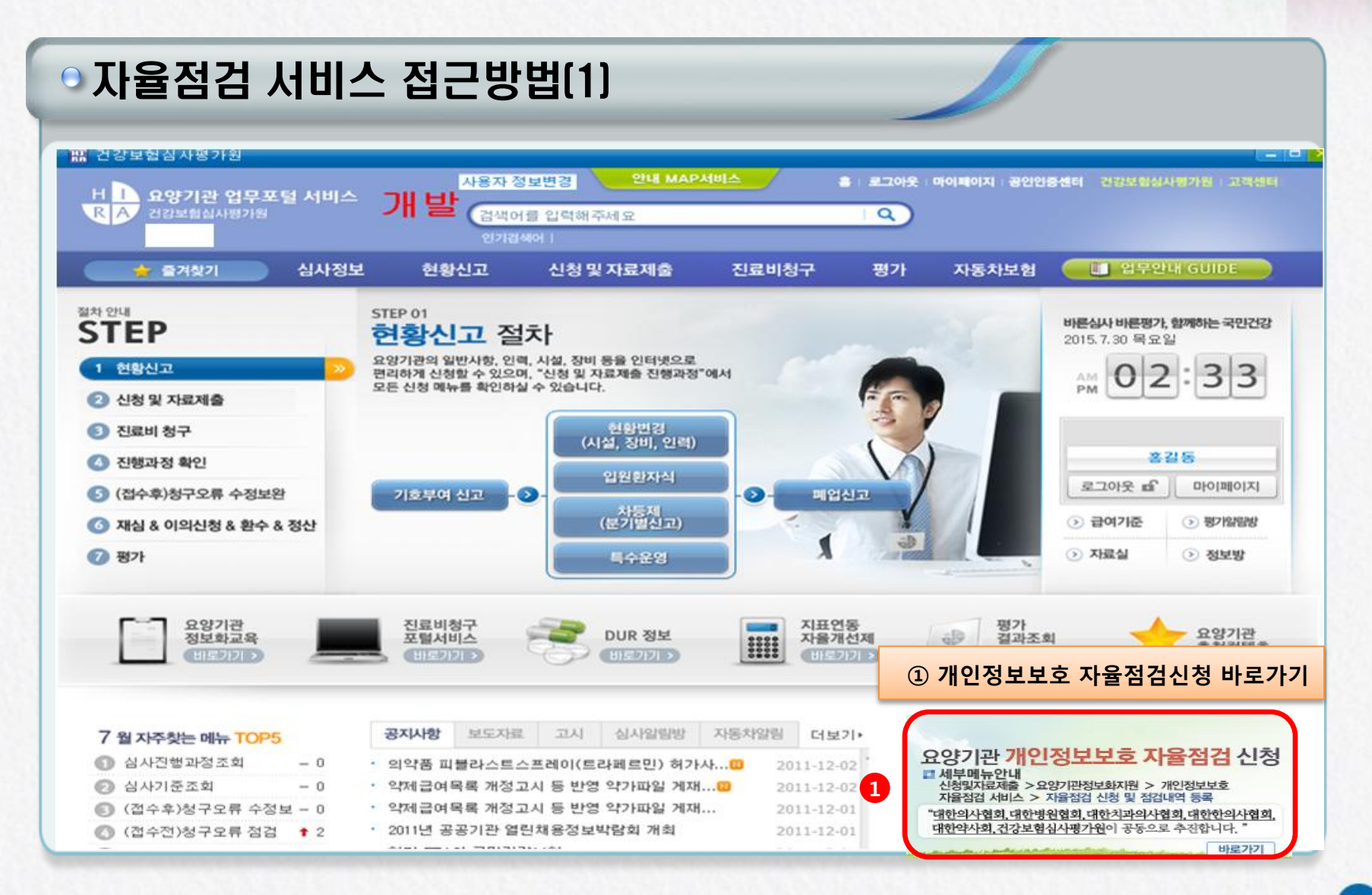

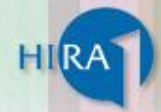

#### ◎ 자율점검 서비스 접근방법(2)

| 🚖 즐겨찾기                                   | 심사정  | 보 현황신고 1 신청 및 자료                           | 제출    | 진료비청                     | 7 7      | 평가    | 자동차보험      |        | 🚺 업무안내       | GUIDE       |
|------------------------------------------|------|--------------------------------------------|-------|--------------------------|----------|-------|------------|--------|--------------|-------------|
| 시원 미 지그 제초                               |      | ○ 신청 및 자료제출 진행과정                           |       | 신청 및 자료                  | 제출 > 요양기 | 관 정보화 | 지원 > 개인정보보 | 호 자율점김 | 봄 > 자율점검 신   | 청 및 점검결과 조회 |
| 신성 및 사됴세술<br>Application and Data submit | 1 1  | ○ 신청                                       |       |                          |          |       |            | =      | 인쇄   ?도움말    | 즐겨찾기 추가 🔶   |
|                                          |      | ⊙ SMS신청                                    |       |                          |          |       |            |        |              |             |
| 신청 및 자료제출 진행과정                           | >_ • | ○ 통보서메일신청                                  |       | 014-09-16                | 25       |       |            |        |              | Q 조회        |
| ○ 신청                                     |      | ○ 지정신청                                     |       |                          |          |       |            |        |              |             |
| Q SMS신청                                  | 0    | ○ 전산청구                                     |       |                          |          |       |            | 안내     | 문보기 지        | 물점검신청서 작성   |
| ○ 통보서메일신청                                |      | <ul> <li>조혈모세포이식 사전심의 신청및조회</li> </ul>     |       |                          | 점검       |       | 이행점검       | 1      |              |             |
| ○ 지정신청                                   |      | ○ 청구구입내역 등록                                |       | 희망일                      | 결정일      | 결과    | 결정일        | 결과     | 확정일자         | 처리상태        |
| ○ 전산청구                                   | >    | <ul> <li>의약품공급청구 상이내역 서면조사</li> </ul>      |       |                          |          |       |            |        |              |             |
| ○ 조혈모세포이상 사전심의 신청및조호                     | 4    | <ul> <li>의약품공급청구 상이내역 서면조사(내부용)</li> </ul> |       |                          |          |       |            |        |              |             |
| ○ 처그그인내여 드로                              |      | ○ 대행청구기관 통보                                | +     |                          |          |       |            |        |              |             |
|                                          |      | ○ 통보서재출력 신청                                |       |                          |          |       |            |        |              |             |
| ♀ 의약품용급정구 상미내역 서면조사 〕                    |      | ○ 통보서다운로드                                  |       |                          |          |       |            |        |              |             |
| 이약품공급청구 상이내역 서면조사()                      | 내    | <ul> <li>구입약가산정관리</li> </ul>               |       |                          |          |       |            |        |              |             |
| 대행청구기관 통보                                |      | ○ 의약품구입내역목록표                               |       |                          |          |       |            |        |              |             |
| ○ 통보서재출력 신청                              | >    | <ul> <li>구입약가확인</li> </ul>                 | +     |                          |          |       |            |        |              |             |
| ○ 통보서다운로드                                |      | 요양기관 정보화지원                                 |       | • 미니 홈i                  | 베이지 구축신경 | 청     |            |        |              |             |
| ○ 구입약가산정관리                               | >    | <ul> <li>포괄수가 신의료기술등의 비급여</li> </ul>       | +     | <ul> <li>홈페이지</li> </ul> | 보안취약점 /  | 서비스   | ① '신청      | 형 및 지  | <b>사료제출'</b> | 메뉴          |
| ○ 의약품구입내역목록표                             | >    | 비급여 진료비용 송수신시스템(종합병원 이상                    | ) 😝 + | <ul> <li>개인정보</li> </ul> | 보호 자율점검  |       | → <u></u>  | 요양기    | 관 정보호        | h 지원        |
| ○ 구입약가확인                                 | >    | ∨ ಅಗರಿ//೭೦                                 | т     |                          |          |       | → 7        | 개인정    | 보보호 ㅈ        | <b> 율점검</b> |

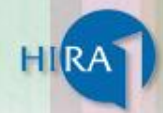

#### ◎ 자율점검 서비스 신청(1)

|                                                                                                    |          |        | _    | ▲ 호\005                 | 기과포탐 \ | 시천 및 지근   | 제충 \ 요약기 | 과저너희  | 지위 \개이저ㅂㅂ   | 중 지음제기                                    | 번 \ 자음저거 시        | 네 및 저건대역 드로 |
|----------------------------------------------------------------------------------------------------|----------|--------|------|-------------------------|--------|-----------|----------|-------|-------------|-------------------------------------------|-------------------|-------------|
| <mark>신청 및 자료제출</mark><br>Application and Data submit                                                  | 上 자율점    | 검 신청 및 | 점검내  | 역등록                     | 1212 / | 28 2 412  | 세월 / 표정기 | 는 영국지 | 시전 / 개인영보보  | · 또 한 전 전 전 전 전 전 전 전 전 전 전 전 전 전 전 전 전 전 | 인쇄   <b>?</b> 도움말 | 즐겨찾기 추가 🔶   |
| • 신청 및 자료제출 진행과정 >                                                                                     | ·점검차수    | 2015   | · ম  | <b> 출일자-</b> 2014-03-01 | 25 ~ 2 | 015-03-28 | 25       |       |             |                                           |                   | Q 조희        |
| ○ 신청 >                                                                                                 |          |        |      |                         |        |           |          |       |             |                                           |                   |             |
| Q SMS신청 →                                                                                              | ○ 조회내역   |        |      |                         |        |           |          |       |             |                                           | 1                 | 율점검신청서 작성   |
| ○ 통보서메일신청 >                                                                                            | 714.0171 |        | 정경   |                         | 자가     |           | 점검       |       | 이행점검        | 1                                         | *17101=1          | Alat Hell   |
| ○ 지정신청 >                                                                                               | 접수일자     | 접수면호   | 차추   | 시스템명                    | 점검     | 희망일       | 결정일      | 결과    | 결정일         | 결과                                        | 확성일자              | 저리상태        |
| ○ 전산청구 >                                                                                               |          |        |      |                         |        |           |          |       |             |                                           |                   |             |
| 조혈모세포이식 사전심의 신청및조회                                                                                     |          |        |      |                         |        |           |          |       |             |                                           |                   |             |
| ○청구구입내역 등록 >                                                                                           |          |        |      |                         |        |           |          |       |             |                                           |                   |             |
| ○ 의약품공급청구 상이내역 서면조사 〉                                                                                  |          |        |      |                         |        |           |          |       |             |                                           |                   |             |
| ○ 의약품공급청구 상이내역 서면조사(내                                                                                  |          |        |      |                         |        |           |          |       |             |                                           |                   |             |
| ○대행청구기관 통보 >                                                                                           |          |        |      |                         |        |           |          |       |             |                                           |                   |             |
| O 요양기관 정보화지원 >                                                                                         | ]        |        |      |                         | G      |           |          |       |             |                                           |                   |             |
| ▷ 미니 홈페이지 구축신청 ▷ 홈페이지 보안취약점 서비스 ☑ 개인정보보호 자율점검                                                          |          |        |      |                         | 11     | 을 데이터기    | · 존재하지 않 | 습니다.  |             |                                           |                   |             |
| <ul> <li>자율점검 신청 및 점검내역 등록</li> <li>자율점검 관련 서식자료실</li> <li>개인정보 처리업무 참고서식 자료실</li> <li>결과조회</li> </ul> |          |        |      |                         |        |           |          |       | 자율점<br>① 자술 | 심거비<br>율점검                                | 비스 신청<br>신청서 직    | 초기 화면<br>성  |
| ○치료재료구입목록표 >                                                                                           | 1        | ;      | ※ 초기 | 접속시 신청나                 | 역리     | 스트는 등     | 공백이며     | '점검   | 신청서 작성      | 성'클릭                                      | 시 해당 호            | ·면으로 이동     |

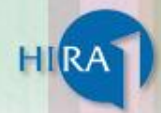

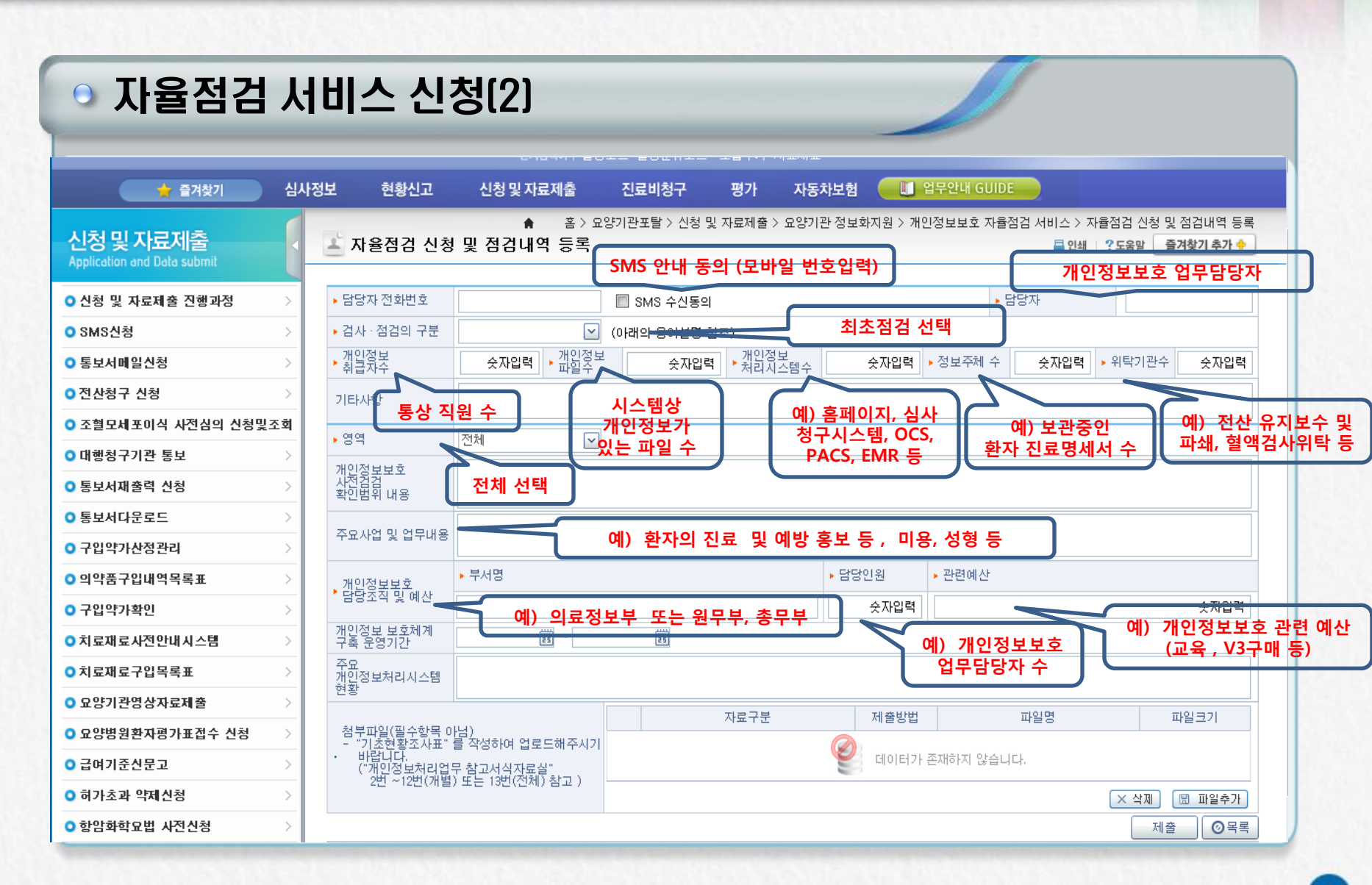

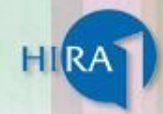

#### ◎ 자율점검 서비스 신청(3)

| 신청 및 자료제출<br>Application and Data submit | 📕 자율점경 신청                  | ♥<br>및 정경내역 등록         | 홈 > 요양기관포함 > 신      | 성 및 자료제출 >      | 요양기관 정보화지              | 원 > 개인정보보호                | 2 자율점검 > 자율<br>볼 인쇄   1  | 점검 신청 및 점검내역 등로<br>?도움말 _ 즐겨찾기 추가 <del> </del> |  |  |  |
|------------------------------------------|----------------------------|------------------------|---------------------|-----------------|------------------------|---------------------------|--------------------------|------------------------------------------------|--|--|--|
| ○ 신청 및 자료제출 진행과정 →                       | • 담당자 전화번호                 |                        | (아래의 용어설명 참조        | )               |                        | • 8                       | 당자                       |                                                |  |  |  |
| o 조건부급여 >                                | • 검사 · 정검의 구분              | V                      |                     |                 |                        |                           |                          |                                                |  |  |  |
| 0 신청                                     | <ul> <li>3일켰봉</li> </ul>   | 솟자입력 · 개입젖보            | 今자입력                | ·개인정보<br>처리시스템수 | 숫자입력                   | • 정보주체 수                  | 솟자압력 🔸                   | 위탁기관수 숫자입력                                     |  |  |  |
| o SMS선정 >                                | 기타사한                       |                        |                     |                 |                        |                           |                          |                                                |  |  |  |
| o 통보서메일신형                                | . 01.01                    | 294.94                 |                     |                 |                        |                           |                          |                                                |  |  |  |
| O 지정신청                                   | 940124 LL A                |                        |                     |                 |                        |                           |                          |                                                |  |  |  |
| o 전산형구 >                                 | 사카킹킹로오<br>확인범위 내용          |                        |                     |                 |                        |                           |                          |                                                |  |  |  |
| 조혈모세포이식 사진심의 신청및조회                       |                            |                        |                     |                 |                        |                           |                          |                                                |  |  |  |
| o 청구구입내역 등록 >                            | 수요사업 및 업무대용                |                        |                     |                 |                        |                           |                          |                                                |  |  |  |
| 이의약품공급청구 상이내역 서민조사 >                     | . 개입절봉봉혼                   | • 부서명                  |                     |                 | • 담당인원                 | <ul> <li>관련에 산</li> </ul> |                          |                                                |  |  |  |
| 의약품공급청구 상이내역 서민조사(내                      | - 영양조이 및 예산                |                        |                     |                 | 숫자입력                   |                           |                          | 숫자입력                                           |  |  |  |
| ○ 미행청구기관 통보 >                            | 객인정보 보호체계<br>구족 분영기간       | (iii) ~                | (an)                |                 |                        |                           |                          |                                                |  |  |  |
| ○ 동보서재총력 신청 >                            | <u>주요</u><br>개있정보처리시스템     |                        |                     |                 |                        |                           |                          |                                                |  |  |  |
| ○ 동보서다운로드 >                              | 12 W                       |                        |                     | 11.09.23.84     | 74 65 10 101           |                           | 1110104                  | 119/921                                        |  |  |  |
| o 구입악가산정관리 >                             | 험부파일<br>- "기초연황조사표"        | 를 작성하여 업로드해주시기         |                     | AF# T 2 A       |                        |                           | A REAL MERICING MERICIAL |                                                |  |  |  |
| ○ 의약품구입내역목록표 >                           | · 바랍니다.<br>("개안정보처리업!      | 문화고성싌장룡台               |                     |                 | 101E171                | 문제하지 않습니(                 | ц.                       |                                                |  |  |  |
| o 구입악가확인 >                               | 201~120(318)               | )표는 13만(전세) 환고 )       |                     |                 |                        |                           |                          | (× 석제) [四 파일수가]                                |  |  |  |
| o 치료재료사전안내시스템 >                          |                            |                        |                     |                 |                        |                           |                          | 1 M2 OH4                                       |  |  |  |
| ○치료재료구입목록표                               | · 용이 성명<br>당당자 전화번호 : 개    | (이정보보호 업무당당자           |                     | Marco Marco     |                        | The second second         |                          |                                                |  |  |  |
| o 요양기관영상자료제출 <b>2</b>                    | 담당자 : 등                    | 1달자 성명 기재              |                     | 영모수제수<br>위탁기관수  | : 보관용인 환자<br>: 위탁계약을 약 | 인료내의 우<br>은 기관수(응지보)      | 수계약등)                    |                                                |  |  |  |
| o 행위평가신청 >                               | 겁사.점검의 구분 : 총              | (축관리(철행사) 채쉬궒럷.        | 발은 이동해 신청시)<br>(정시) | 영역              | : '전체'선택               |                           |                          |                                                |  |  |  |
| ○ 약제평가신청 >                               | -                          | 신 (네면째'해'진정지)*         |                     | 부서명             | : 에)원무부,접              | 수실 동동                     |                          |                                                |  |  |  |
| ○치료재료결정신청 >                              | 개인정보 파일수 : 보<br>개인정보처리시스템4 | 관용인 개인정보 파일주 (모<br>)   | 로든 경수 '0'입력)        | 담당              |                        |                           |                          | ÷                                              |  |  |  |
| ○ 요양범원환자평가표접수 신청 >                       | 10                         | CS, EMR, PACS, Homepag | 0 등 사용 시스템 수량       | 1               | ) 각 항복별                | 데이터입                      | 실력 후 제품                  | 술버튼 클릭                                         |  |  |  |

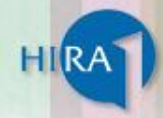

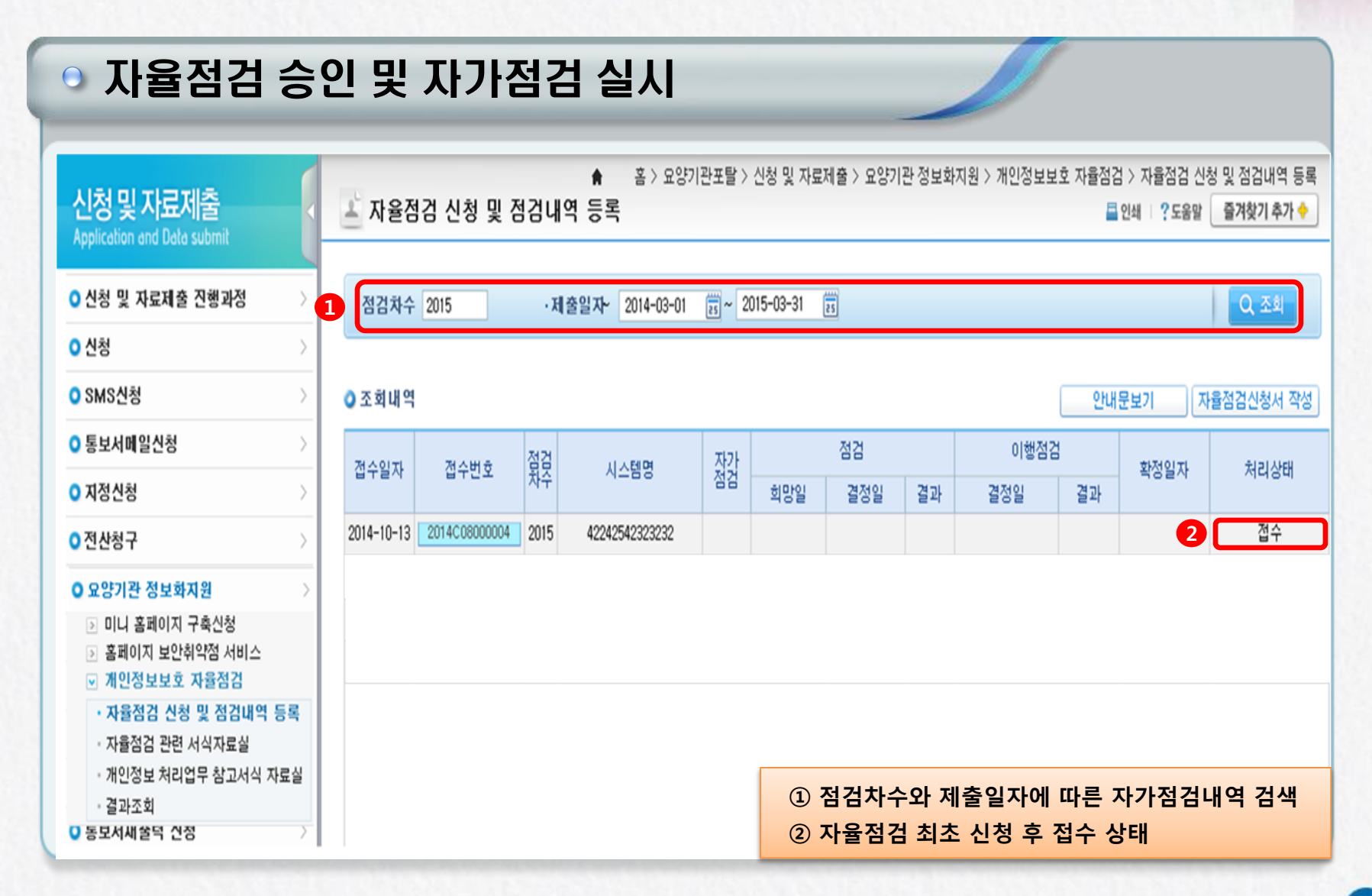

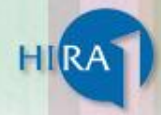

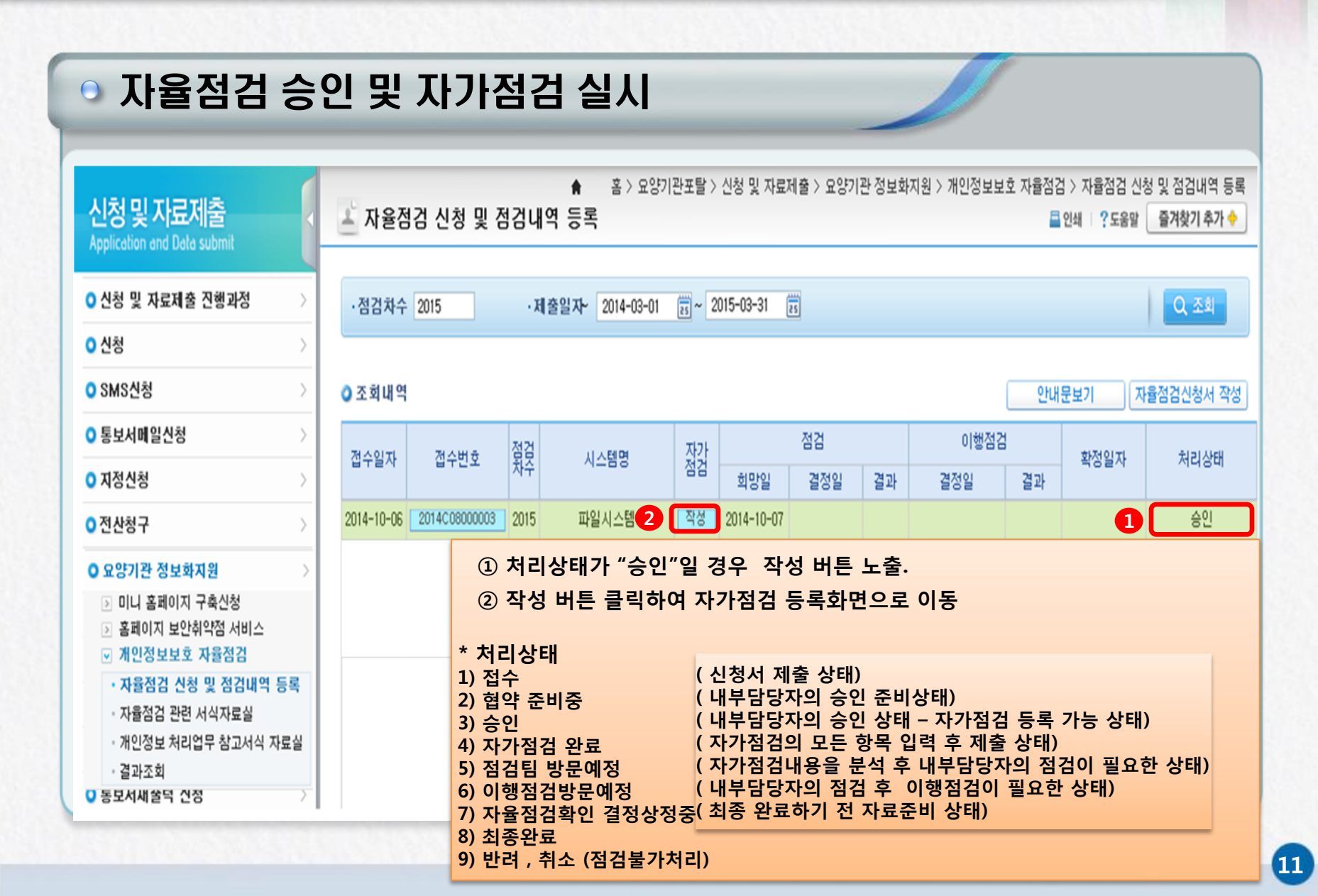

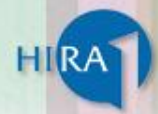

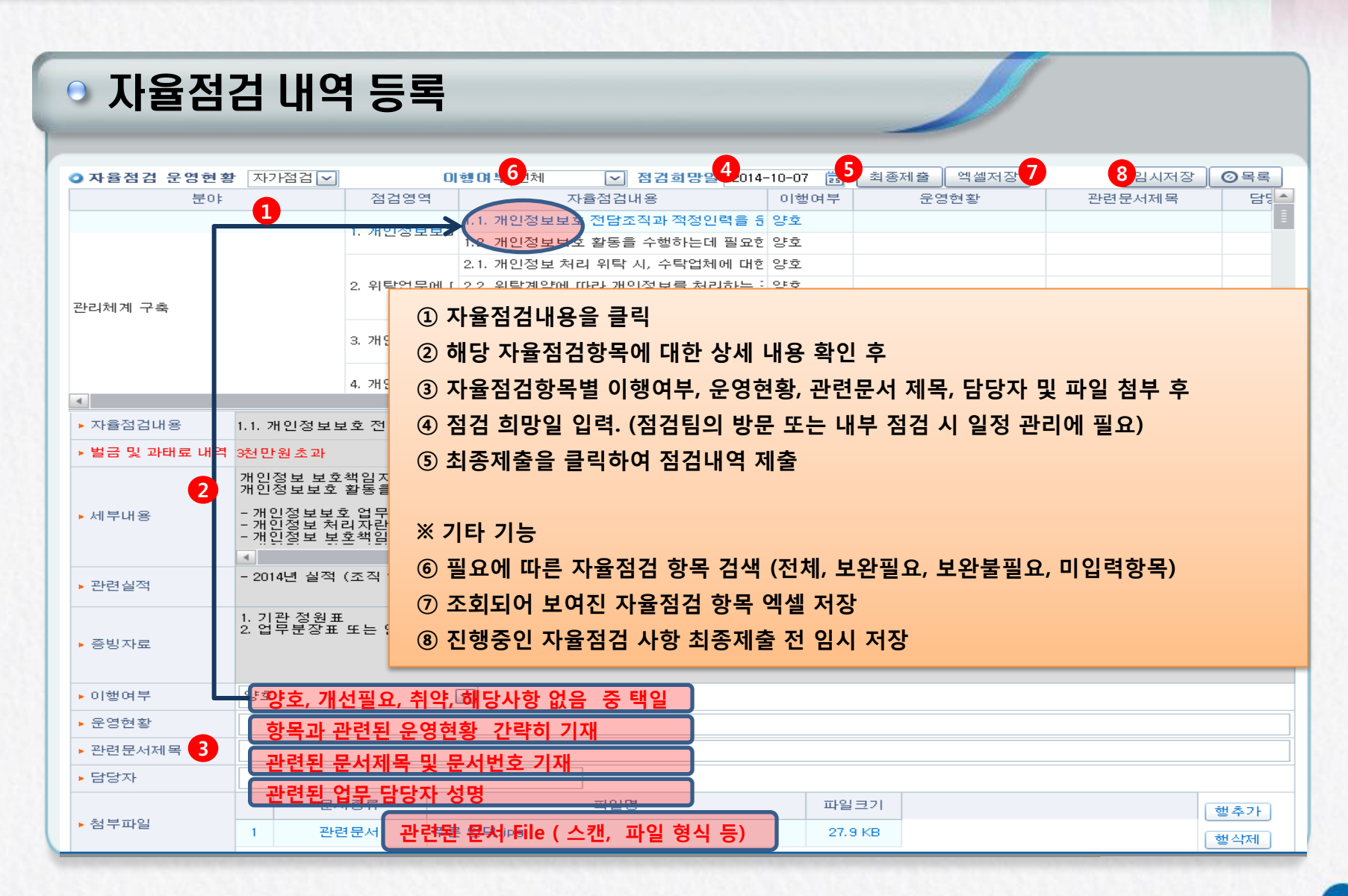

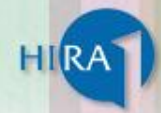

#### 💿 자율점검 내역 처리상태

|                                          |            |               |       |                                                                                                    |                |            |                  | -    |            |                 |                               |                        |
|------------------------------------------|------------|---------------|-------|----------------------------------------------------------------------------------------------------|----------------|------------|------------------|------|------------|-----------------|-------------------------------|------------------------|
| 신청 및 자료제출<br>Application and Data submit | 는 자율점      | 김 신청 및 존      | 김내역   | ▲ 홈〉요양:<br>등록                                                                                                  | 기관포탈 >         | 신청 및 자료제   | <b> 출</b> > 요양기관 | 정보화지 | 원 > 개인정보보호 | 2 자율정검 :<br>르 안 | > 자율점검 신청<br>세   <b>?</b> 도용말 | 및 정검내역 등록<br>즐겨찾기 추가 🔶 |
| ○ 신청 및 자료제출 진행과정 →                       | · 점검차수     | 2015          | ·제영   | 일자- 2014-07-01                                                                                                 | (iii) ~ 20     | 15-07-30   | 1                |      |            |                 | 1                             | Q 24                   |
| O 조건부급이 >                                |            |               |       | an an an an Anna an Anna an Anna an Anna an Anna an Anna an Anna an Anna an Anna an Anna an Anna an Anna an An | And Contractor |            |                  |      |            |                 | 1                             |                        |
| 0 신청                                     | ○조회내역      |               |       |                                                                                                    |                |            |                  |      | [          | 안내문             | 보기 자율                         | 점검신청서 작성               |
| o SMS신청                                  |            | 1.1.1.1       | 28.24 |                                                                                                    | 7121           |            | 정겁               |      | 이행점        | 2               |                               |                        |
| ○ 통보서메일신청 >                              | 접수일자       | 접수번호          | 界목    | 시스템명                                                                                                    | 점검             | 희망일        | 결정일              | 결과   | 결정일        | 결과              | 확정일자                          | 처리상태                   |
| o 지정신청                                   | 2014-10-06 | 2014C08000003 | 2015  | 파일시스템                                                                                                    | 보기             | 2014-10-07 |                  |      |            |                 | 1                             | 자가점검완료                 |
| ○ 전산청구 >                                 | 2015-03-26 | 2015C08000005 | 2015  | 12                                                                                                    | 보기             | 2015-06-05 | 2015-07-02       |      |            |                 | 2                             | 점급담방문예정                |
| 조혈모세포이식 사전심의 신청및조회                       | 2015-03-26 | 2015C08000006 | 2015  | 1212123134                                                                                                    |                |            |                  |      |            |                 |                               | ~                      |
| ○ 청구구입내역 등록 >                            | 2015-04-28 | 2015C08000020 | 2015  | 31312112                                                                                                    | 보기             | 2015-07-22 | 2015-07-31       | 보기   | 2015-07-31 |                 | 3                             | 이행점겸방문예정               |
| 이의약품공급청구 상이내역 서민조사 >                     | 2015-06-08 | 2015C08000021 | 2015  | astsatd                                                                                                    | 1月71           | 2015-06-09 | 2015-06-09       | 111  | 2015-06-11 | · 里川            | 20150617                      | 212.212                |
| O 의약품공급청구 상이내역 서면조사(내                    | 2013-06-13 | 20100000022   | 2015  | 1616                                                                                                    | 35.71          | 2015-07-16 | 2015-01-0        | 21   | 2015-07-07 | 271             | 20100014                      | 지정산보                   |
| ○ 대행청구기관 통보 >                            |            |               |       |                                                                                                    |                |            |                  |      |            |                 |                               |                        |
| O 통보서재총력 신청                              |            |               |       |                                                                                                    |                |            |                  |      |            |                 |                               |                        |
| 이 통보서다운로드 >                              |            |               |       |                                                                                                    |                |            |                  |      |            |                 |                               |                        |
| ○ 구입약가사정관리 >                             |            |               |       |                                                                                                    |                |            |                  |      |            |                 |                               |                        |
| 이의약풍구입내역목록표 3                            |            |               |       |                                                                                                    |                |            |                  |      |            |                 |                               |                        |
| 0 구입약가확인                                 |            |               |       |                                                                                                    |                | 1          | 죄조 지             | 가점   | 검이 완료      | 된 상티            | 1                             |                        |
| 이치로재로사전안내시스템                             |            |               |       |                                                                                                    |                | 2          | 점검이              | 필요험  | 한 경우 "김    | 점검팀             | 방문 예정                         | 성"상태                   |
| 치로패로구인목로표                                |            |               |       |                                                                                                    |                | 3          | 이행전              | 건이 된 | 픽유하 경.     | 우 "이            | 행전건반                          | 무예정" 상                 |
| 00120041216                              |            |               |       |                                                                                                    |                |            |                  |      |            |                 |                               |                        |
|                                          |            |               |       |                                                                                                    |                | (4)        | 애낭섬              | 김 사태 | 구의 마시      | 박 년 4           | 1                             |                        |
| ♥ 816/128 /                              |            |               |       |                                                                                                    |                | 5          | 점검결              | 과 상/ | 네 보기       |                 |                               |                        |
| -445/125 ?                               |            | the second    |       |                                                                                                    |                |            | 이해저              | 거견고  | 나 사세 비     | 71              |                               |                        |

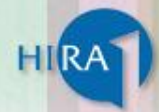

#### ●점검(이행점검) 결과 상세보기 홈 > 요양기관포탈 > 신청 및 자료제출 > 요양기관 정보화지원 > 개인정보보호 자율점검 > 자율점검 신청 및 점검내역 등록 **A** 신청 및 자료제출 🚢 자율점검 신청 및 점검내역 등록 르 인쇄 ? 도움말 즐겨찾기 추가 🔶 0 2 3 엑셀저장 자율점검 운영 4 신청 및 자료제출 진행과정 점검 출력 ⓒ목록 분야 점검영역 이행여부 관련 문서제 목 담당자 부적합내용요익 준 📥 ○ 조건부급며 1.1. 개인정보보호 전담조직과 적정인력을 된 부분적 개선 1.개인정보보호 ○ 신청 1.2. 개인정보보호 활동을 수행하는데 필요한 부분적 개신 SMS신청 2.2. 위탁계약에 따라 개인정보를 처리하는 2. 위탁업무에 [ 관리체계 구축 2.3. 위탁에 관한 사실을 인터넷 홈페이지, 괸 부분적 개선 도보서메일신청 3.1. 연간 개인정보보호 교육계획이 수립되어 부분적 개선 ◯ 지정신청 3. 개인정보보회 ○전산청구 성숙도 단계 : 4단계(Managed) 조혈모세포이식 사전심의 신청및조·4 - 보안위험을 측정하고 관리하며, 개인정보보호대책의 계획 수립 및 이행을 지속화 할 수 있으며, 부분적인 개선이 필요한 수준 ○ 청구구입내역 등록 의약품공급청구 상미내역 서면조사 5 나, 개안상보보오 산담소식과 식상안님들 운영하고 있는가 의약품공급청구 상미내역 서면조사(山 범금 및 과태료 내역 3천만원초과 개인정보 보호색일자의 업무를 지원하여 기관 내 개인정보보호 업무목 총괄하는 개인정보보호 전담조직을 구성하여 체계적인 개인정보보호 활동을 추진하도록 한다 개인정보보호 활동을 수행하고 관리하는 인력들에 대한 색임, 권한 및 역할을 정의하여야 한다. 대행청구기관 통보 통보서재출력 신청 개인정보 수집 이용,제골 파기 등에 있어 내 외부의 침해로부터 보호되도록 안전하게 관리하기 위해 수행하는 업무 업무를 목적으로 개인정보파일을 운영하기 위하여 스스로 또는 다른 사람을 통하여 개인정보를 처리하는 공공기관, 번인, 단체 및 개인 개인정보의 처리에 관한 업무를 총괄해서 책임지는 자 (분야별 개인정보 보호관리자, 개인정보 보호담당자 등을 추가 지정 운영 가능) -개인정보보호업무란 ? -개인정보처리자란 ? -개인정보 봉혼책임자란 ? ▶ 세부내용 도보서다운로드 구입약가산정관리 - 2014년 심적 (조직 ? 인력 변경 등이 없는 경우, 2014, 6, 30, 기준 가장 최근 심적) 관련실적 ○ 의약품구입내역목록표 구입약가확인 1. 기관 정원표 2. 업무분장표 또는 인사명령 등 조직 구성과 구성원 역할 확인이 가능한 문서 ○ 치료재료사전안내시스템 증빙자료 치료재료구입목록표 ① 점검의 유형(점검 또는 이행점검) 오양기관영상자료제출 이행여부 부분적 개선 필요 운영현황 ○ 행위평가신청 ② 이행여부에 따라 점검분야 필터링 ○ 약제평가신청 관련문서제목 담당자 ◯ 치료재료결정신청 - 항목 : 전체, 보완필요, 보완불필요, 미입력항목 문서종류 파일명 요양병원환자평가표접수 신청 첨부파일 ③ 필터링된 항목에 대한 엑셀파일 저장 Q 히가초과 약제신청 CIDIE 항암화학요법사전신청 부적합 내용요약 ④ 자율점검 부적합 보고 및 이행요청서 출력 요양기관 정보화지원 준수사항(정책, 법률등) 미니 홈페이지 구축신청 ⑤ 자율점검 성숙도 단계 표기 ▶ 홈페이지 보안취약점 서비스 운영내용 ▶ 개인정보보호 자율점검 부적합내용 • 자율점검 신청 및 점검내역 등록 ⑥ 선택된 자율점검항목의 상세 내용 수정.보안등 권고사항 • 자율점검 관련 서식자료실

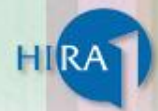

#### 자율점검 부적합 보고 및 보완(이행) 요청서

| <mark>) 개인정보 (</mark><br>] <b>않 문 (</b><br>report | Note 24       Image: Control of the state of the state | S<br>  K ↓ 1<br>TLS                                                                                                    | 1 ) 100%                                      | ▲ 🗟 🗟 🙆 🖗<br>와 (이 해) 오 처 | ]본문창으로 이동 |             | H인정보보호 자율점검 〉 자율점검 신청 및 점검내역 등록                    |
|---------------------------------------------------|----------------------------------------------------------------------------------------------------|----------------------------------------------------------------------------------------------------|-----------------------------------------------|--------------------------|-----------|-------------|----------------------------------------------------|
|                                                   |                                                                                                    |                                                                                                    |                                               |                          |           |             |                                                    |
|                                                   | 자율<br>점검                                                                                                    | 이 부적합 내용요약         이 부적합 내용요약         이 보험내용         1         전법 모 전 1         1 |                                               |                          |           |             |                                                    |
|                                                   | 신청<br>내역                                                                                                    | 검사유형<br>점검대상범위                                                                                                    | 최초 지<br>12                                    | i율점검<br>12               |           |             | 보보호 전담조직을 구성하며 체계적인 개인정보보호 활동을 추진하도록 한[ ▲<br>  한다. |
|                                                   |                                                                                                    | 자율점검 부적합 보고 및 보완(이행) 요청서         관리번호       2015C 000 22         작성일자       검사원(팀장)       12 (인)         요양기관기호       1xxxxxxxx       관할지원       분원         월       신청요양기관명                                                                                                    |                                               |                          |           |             |                                                    |
| VER3 1.0.                                         | 0.219-1                                                                                                    | 부적합 내용<br>Release Ready                                                                                                    | ① 부적합 내용요약<br>② 준수사항(정책, 법률 등)<br>③ 운영내용<br>1 |                          |           |             |                                                    |
| ● 묘양평권<br>● 허가초과<br>● 하약취하                        | 완자평<br>약제건<br>유법 사                                                                                                    | 가표접구 전장 /<br>신청 /                                                                                                    | ▶ 청부파일                                        |                          |           | 진행된<br>보완 및 | 자율점검의 부적합한 상황에 대한<br>이행 요청서 출력                     |

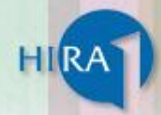

| ◎ 자율점검 ፭                                 | <u>a</u> | 과 조회         |                  |                            | Ø                               |                              |
|------------------------------------------|----------|--------------|------------------|----------------------------|---------------------------------|------------------------------|
| 신청 및 자료제출<br>Application and Data submit | {        | 🛓 결과조회       |                  | ♠ 홈〉요양기관포탈〉신청 및 자료제출〉      | 요양기관 정보화지원 > 개인정보5<br>🚊 인쇄   ?도 | ±호 자율점검 〉결과조회<br>음말즐겨찾기 추가 ✦ |
| ○ 신청 및 자료제출 진행과정                         | >        | ·점검차수 2014   | ·구분 점검영역별 💟 ·시스템 | 전체                         |                                 | Q 조회                         |
| ○ 신청                                     | >        | o) 조회내역      |                  |                            |                                 |                              |
| O SMS신청                                  | >        |              | 분야               | 점검영역                       | 2013년도                          | 2014년도 🖆                     |
| ○ 통보서메일신청                                | >        | 보호대책 수립 및 시행 |                  | 8. 개인성보 영향평가 수행            |                                 | 60                           |
| 0 지정시청                                   | 5        |              |                  | 9. 영상성보처리기가 설치 및 운영        |                                 | 59                           |
| · 7620                                   | <u>_</u> | 침해사고 대책      |                  | 11. 개인정보 침해사고 대응절차 수립      |                                 | 55                           |
| 0 신산성구                                   | _        |              |                  | 12. 개인정보처리시스템의 안전한 이용 및 관리 |                                 | 55                           |
| 조혈모세포이식 사전심의 신청및조                        | 회        |              |                  | 13. 수집동의                   |                                 | 53                           |
| ○ 청구구입내역 등록                              | >        | 개인성보 저리      |                  | 14. 개인정보 파기 및 관리           |                                 | 56                           |
| O 요양기관 정보화지원                             | >        | PC개인성보 보호    |                  | 15. PC개인정보보호               |                                 | 56                           |
| ≥ 미니 홈페이지 구축신청                           | -        |              |                  | 16. 내부관리계획                 |                                 | 56                           |
| 홈페이지 보안취약점 서비스<br>고 계00 저 나타호 고운 저 거     |          |              |                  | 17. 암호화                    |                                 | 56 🗄                         |
| ✓ 개인상모모오 사율심검<br>, 고용정거 시처 및 정거내여 트로     |          | 아저선 화비조치     |                  | 18. 비밀번호                   |                                 | 56                           |
| · 자율점검 관려 서식자료실                          |          |              |                  | 19. 보안프로그램                 |                                 | 56                           |
| ·개인정보 처리업무 참고서식 자료                       | 4        |              |                  | 20. 출입통제                   |                                 | 65                           |
| · 결과조회                                   |          |              |                  | ① 점검항목별 또는 분               | 야별 결과내역 조호                      | 65 -                         |
|                                          | _        |              |                  | ② 클릭 시 결과에 대한              | 차트 오픈                           | <ol> <li>2 末트</li> </ol>     |

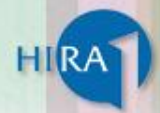

#### ● 자율점검 결과 조회 (차트)

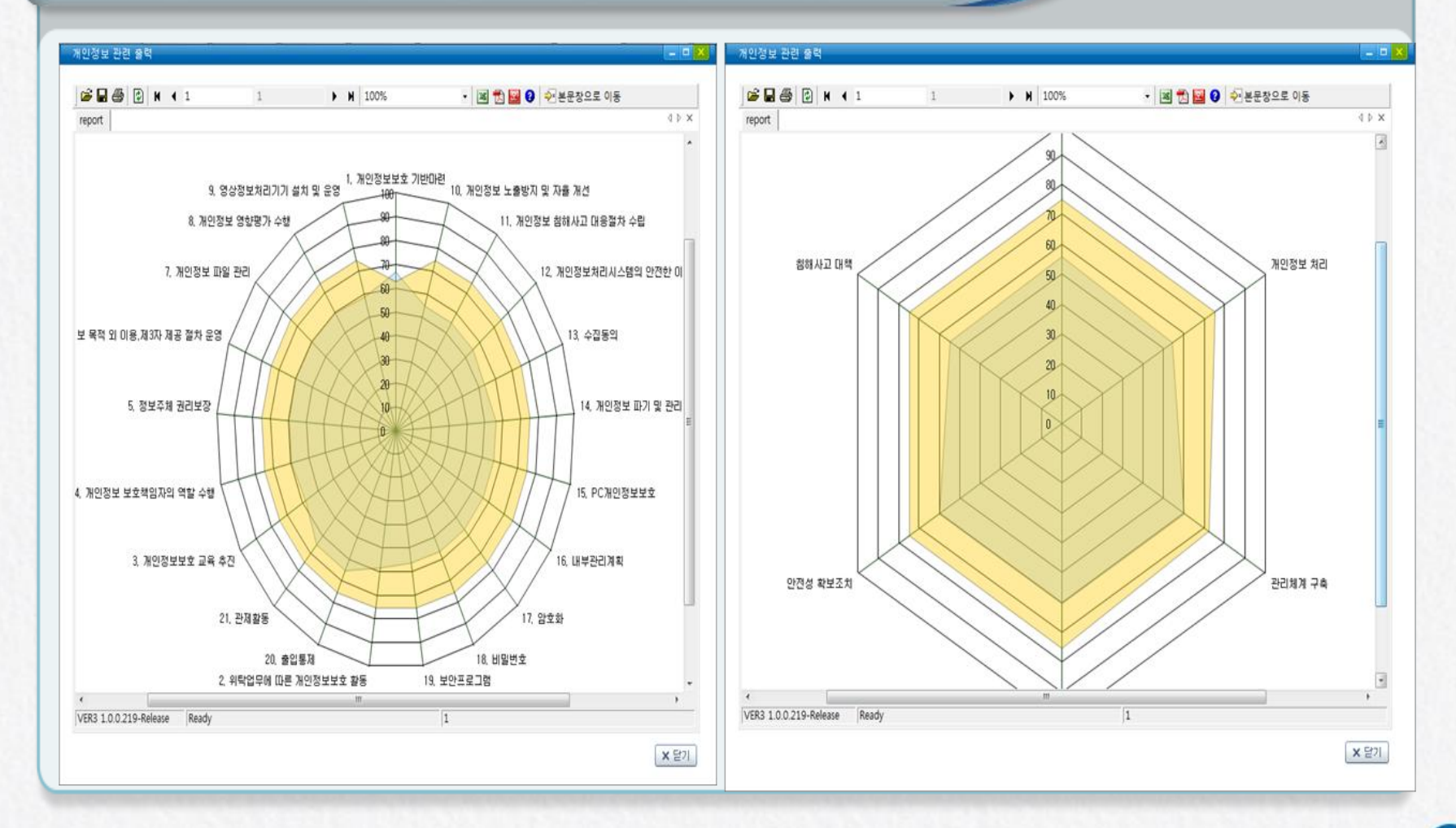

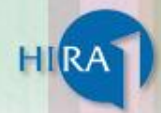

#### ◎ 자율점검 관련 서식 자료실

| 신정 및 사료세술                                                                                                    | < 프 자                      | 율정김 관련 서식자료실 |        |                | 프 인쇄 / ?도용알                  | 즐겨찾         | 기 추가 🔶                 |
|----------------------------------------------------------------------------------------------------|----------------------------|--------------|--------|----------------|------------------------------|-------------|------------------------|
| · 사회 및 고르계추 진행과적                                                                                                    | • 2.9                      | ISZ 전체 🔍     |        |                |                              | 0           | 委員                     |
| • 현상 및 사도체를 현황확장                                                                                                    | _                          |              |        |                |                              | 0           | 4 21                   |
| O SMS신청                                                                                                    | <u>&gt;</u> 순번             | 제목           | 작성자    | 작성일자           | 최종수정일                        | 조회          | 점부                     |
| ○ 통보서메일신청                                                                                                    | > 4                        | 88           | 정보개발2부 | 2015-05-06     | 2015-05-06                   | 4           | ()) (1) <sup>(1)</sup> |
| 이전산청구 신청                                                                                                    | > 3                        | 테스트 입니다.     | 정보개발2부 | 2015-05-06     | 2015-05-06                   | 4           | 0 2244                 |
| O 조혈모세포이식 사전심의 신청및조                                                                                                    | 2                          | 테스트입니다       | 정보화지원부 | 2015-03-28     | 2015-04-10                   | 7           |                        |
| 이해하고기가 듣다                                                                                                    | <u> </u>                   | 자율점겸 서식1호    | 경영정보부  | 2014-08-21     | 2014-08-21                   | 18          |                        |
| J 대행영구기간 종보                                                                                                    | -                          |              |        |                |                              |             |                        |
| > 통보서재출력 신청                                                                                                    | >                          |              |        |                |                              |             |                        |
| <b>동</b> 보서다운로드                                                                                                    | >                          |              |        |                |                              |             |                        |
| o 구입약가산정관리                                                                                                    | >                          |              |        |                |                              |             |                        |
| 이의약품구입내역목록표                                                                                                    | >                          |              |        |                |                              |             |                        |
| ○ 구입약가확인                                                                                                    | >                          |              |        |                |                              |             |                        |
| 0 요양기관 정보화지원                                                                                                    | >                          |              |        |                |                              |             |                        |
| 미니 홈페이지 구축신청                                                                                                    | -                          |              |        |                |                              |             |                        |
| 홈페이지 보안취약점 서비스                                                                                                    | -                          |              |        |                |                              |             |                        |
| ☑ 개인정보보포 사귤임감                                                                                                    | -                          |              |        |                |                              |             |                        |
| . 지유저거 시처 미 저거내여 드로                                                                                                    |                            |              |        |                |                              |             |                        |
| · 자율점검 신청 및 점검내역 등록<br>(자율점검 관련 서식자료실(개인정)                                                                                     |                            |              |        |                |                              |             |                        |
| · 자율점검 신청 및 점검내역 등록<br>· 사율점검 관련 서식자료실(개인정<br>· 게인정보 처리업무 참고서식 지                                                               | ₽<br><u><u><u></u></u></u> |              |        |                |                              |             |                        |
| <ul> <li>자율점검 신청 및 점검내역 등록</li> <li>자율점검 관련 서식자료실(개인정)</li> <li>· 개인정보 처리업무 참고서식 자</li> <li>· 결과조회</li> </ul>                  | <b>2</b>                   |              |        | → 개인정          | 보보호 자·                       | 율점7         | 4                      |
| <ul> <li>자율점검 신청 및 점검내역 등록</li> <li>자율점검 관련 서식자료실(개인정)</li> <li>게인정보 처리업무 참고서식 지</li> <li>결과조회</li> <li>항암화학요법 사전신청</li> </ul> | <b>R</b>                   |              |        | → 개인정<br>→ 자율점 | 보보호 자 <sup>.</sup><br>검 관련 서 | 율점김<br> 식 지 | 남<br>·료실               |

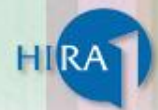

|                                                                | _   |                                                          |            |            |                        |                |               |
|----------------------------------------------------------------|-----|----------------------------------------------------------|------------|------------|------------------------|----------------|---------------|
| 신청 및 자료제출<br>Application and Data submit                       | 볼 개 | ▲ 참 > 요양기관포할 > 신청 및 사료세설 > 요양기관 정보:<br>인정보 처리업무 참고서식 자료실 | 파시원 > 개인성5 | 2보호 사율섬섬 > | 개인성보 저리입국<br>인쇄   ?도움말 | · 참고서식<br>즐겨찾기 | 북 사료율<br>추가 🔶 |
| • 신청 및 자료제출 진행과정 💦                                             | ·조회 | 조건 전체 🔍                                                  |            |            |                        | Q 3            | হা            |
| SMS신청 >                                                        |     |                                                          |            |            |                        | š <b>4</b> 1   | 건             |
| ○ 통보서메일신청 >                                                    | 순번  | 제목                                                       | 작성자        | 작성일자       | 최종수정일                  | 조회             | 첨부            |
| ○ 전산청구 신청 >                                                    | 11  | [(기초 현황 조사표) 붙임 9. 물리적 보호조치 관리 ]                         | 경영정보부      | 2014-11-17 | 2014-11-17             | 3              | [] 첨·         |
| > 조혈모세포이식 사전심의 신청및조회                                           | 10  | [(기초 현황 조사표) 불임 8. 개인정보 보호시스템 운영 관리 ]                    | 경영정보부      | 2014-11-17 | 2014-11-17             | 4              | • 참           |
| 대행청구기관 통보 >                                                    | 9   | [(기초 현황 조사표) 붙임 7-1. 접속기록 및 암호화를 위한 개인정보 처리시스            | 경영정보부      | 2014-11-17 | 2014-11-17             | 7              | 한 전화          |
| S 통보서재출력 신청 >                                                  | 8   | [(기초 현황 조사표) 붙임 7. 기술적 보호조치를 위한 개인정보처리시스템 관리             | 경영정보부      | 2014-11-17 | 2014-11-17             | 6              |               |
| ○ 통보서다운로드 >                                                    | 7   | [(기초 현황 조사표) 붙임 6. 개인정보 파기 관리 ]                          | 경영정보부      | 2014-11-17 | 2014-11-17             | 5              | 전 전 1         |
| 구입약가산정관리 >                                                     | 6   | [(기초 현황 조사표) 불임 5. 개인정보 위탁 관리 ]                          | 경영정보부      | 2014-11-17 | 2014-11-17             | 4              | 협 첨복          |
| 이약품구입내역목록표 >                                                   | 5   | [(기초 현황 조사표) 붙임 4. 개인정보 제3자 제공 관리 ]                      | 경영정보부      | 2014-11-17 | 2014-11-17             | 5              | 전 전 1         |
| > 구입약가확인 >                                                     | 4   | [(기초 현황 조사표) 불임 3. 개인정보 파일 관리 ]                          | 경영정보부      | 2014-11-17 | 2014-11-17             | 6              | 협 첨복          |
| O 요양기관 정보화지원 >                                                 | 3   | [(기초 현황 조사표) 붙임 2. 개인정보 보호 교육 실적 관리 ]                    | 경영정보부      | 2014-11-17 | 2014-11-17             | 7              | 전 전 1         |
| <ul> <li>미니 홈페이지 구축신청</li> <li>홈페이지 보안취약점 서비스</li> </ul>       | 2   | [(기초 현황 조사표) 붙임 1. 정기비정기적 실태점검 및 수행 관리 ]                 | 경영정보부      | 2014-11-17 | 2014-11-17             | 11             | [] 첨복         |
| <ul> <li>✓ 개인정보보호 자율점검</li> <li>▲ 자율점검 신청 및 점검내역 등록</li> </ul> |     | ≪ ∢ 1 2 3 4 5 ▷                                          | *          |            |                        |                |               |

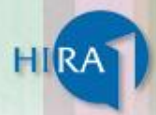

#### Q & A

#### 문의전화: 02 - 2023 - 4190 요양기관 개인정보보호 자율점검 서비스팀

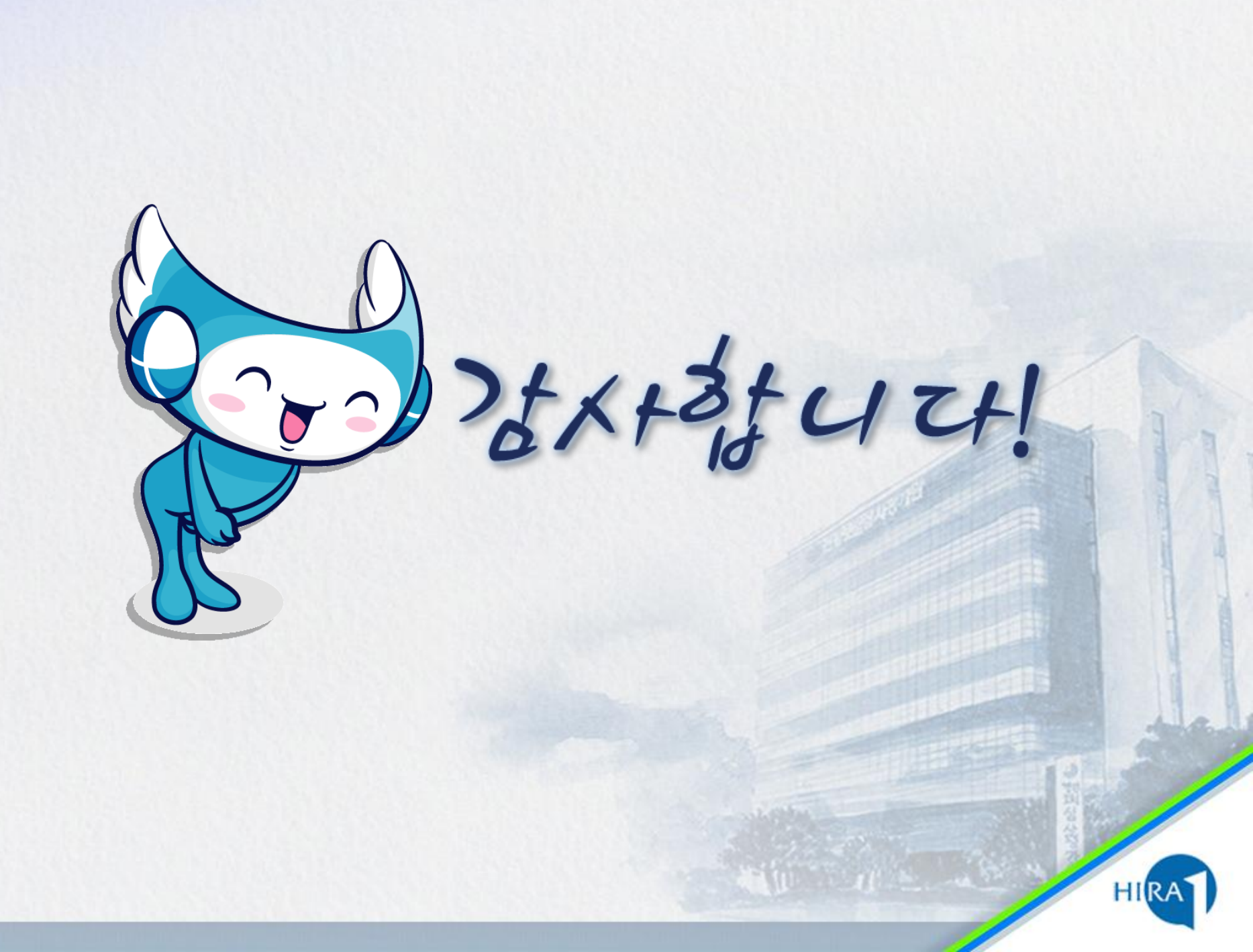